## Installazione dell'applicazione SDT DataDump

#### Installazione a partire dal USB memory stick

Inserisca il USB memory stick consegnato con la vostra attrezzatura nel vostro lettore e eseguire il file "starMe.exe". Dopo la scelta della lingua, dalla pagina principale, selezioni "*Installare il software DataDump''.* Per continuare l'installazione, giri prego verso il capitolo "*Setup*".

#### Installazione in linea

Visitare lo nostro sito ftp, all'indirizzo ftp://ftp.sdt.be/pub/Software/SDT270DataDump.

Scegliere la cartella "Latest version" quindi fare un doppio clic sull'archivio "SDT270DataDump.msi".

### Setup

Dovrebbe venire visualizzata la seguente schermata:

| 🔞 SDT 270 Data Dump 📃 🗖 🗙                                                                                                    |
|----------------------------------------------------------------------------------------------------|
| Welcome to the SDT270 Data Dump Setup Wizard                                                                                                    |
| The installer will guide you through the steps required to install SDT270 Data Dump on your<br>computer.                                                                                                    |
| WARNING: This computer program is protected by copyright law and international treaties.<br>Unauthorized duplication or distribution of this program, or any portion of it, may result in severe civil<br>or criminal penalties, and will be prosecuted to the maximum extent possible under the law. |
| Cancel < Back Next >                                                                                                    |

Fare clic su "Next". Viene quindi visualizzata la seguente schermata:

| 뤻 SDT270 Data Dump                                                                     |                        |
|----------------------------------------------------------------------------------------|------------------------|
| Select Installation Folder                                                             |                        |
| The installer will install SDT270 Data Dump to the following folder.                   |                        |
| To install in this folder, click "Next". To install to a different folder, enter it be | low or click "Browse". |
| <u>F</u> older:                                                                        |                        |
| C:\Program Files\SDT\SDT270 Data Dump\                                                 | Browse                 |
|                                                                                        | Disk Cost              |
| Install SDT270 Data Dump for yourself, or for anyone who uses this comp                | uler:                  |
| O Everyone                                                                             |                        |
| <ul> <li>Just me</li> </ul>                                                            |                        |
| Cancel < Back                                                                          | Next >                 |

Per impostazione predefinita, il software SDT DataDump viene installato nella cartella C:\Programmi\SDT\SDT270 Data Dump. Se si desidera, è possibile specificare una posizione diversa a scelta, facendo clic su "Browse". Fare clic su "Next". Viene visualizzata la seguente schermata:

| 🔞 SDT270 Data Dump                                                                                              |        |
|----------------------------------------------------------------------------------------------------|--------|
| Confirm Installation                                                                                            |        |
| The installer is ready to install SDT270 Data Dump on your computer.<br>Click "Next" to start the installation. |        |
| Cancel Cask                                                                                                    | Next > |

Fare clic su "Next".

| 👹 SDT 270 Data Dump                                                         |                           |
|-----------------------------------------------------------------------------|---------------------------|
| Installation Complete                                                       |                           |
| SDT270 Data Dump has been successfully installed.<br>Click "Close" to exit. |                           |
| Ptease use Windows Update to check for any critical updat                   | es to the .NET Framework. |
| Cancel                                                                      | K Back Close              |

Una nuova schermata conferma che il software è installato. Fare clic su "Close" per completare l'impostazione.

# Attivazione e registrazione di SDT DataDump software

## Numero di serie

L'utente ha già ricevuto il numero di serie per e-mail (in caso contrario, si prega di contattare il vostro rappresentante SDT):

| Туре                  | Serial No                                                                                                    | License No                                                                                                    | Assigned to                                                      |
|-----------------------|----------------------------------------------------------------------------------------------------|----------------------------------------------------------------------------------------------------|------------------------------------------------------------------|
| AS Dynami             | c12345678                                                                                                    | onot yet activated                                                                                                    | My Company, John D                                               |
|                       |                                                                                                    |                                                                                                    |                                                                  |
|                       |                                                                                                    |                                                                                                    |                                                                  |
|                       |                                                                                                    |                                                                                                    |                                                                  |
| lick guide            |                                                                                                    |                                                                                                    |                                                                  |
|                       |                                                                                                    |                                                                                                    |                                                                  |
| 1. Insta              | all the softw                                                                                                    | are on the destina                                                                                                    | tion computer.                                                   |
| 0 0                   |                                                                                                    | and the standard standard st |                                                                  |
| 2. Gen                | erate your co                                                                                                    | mputers nardwar                                                                                                    | re code:                                                         |
| 2. Gen<br>S           | erate your co<br>tart the softw                                                                                                    | imputer's <b>nardwai</b><br>/are.                                                                                                    | re code:                                                         |
| 2. Gen<br>S           | erate your co<br>tart the softw<br>he license ir                                                                                                    | mputer's <b>narowar</b><br>/are.<br>fo form will be aut                                                                                                    | tomatically opened :                                             |
| 2. Gen<br>S<br>T      | erate your co<br>tart the softw<br>he license in<br>Licence Info. Un                                                                                     | imputer's narowar<br>/are.<br>fo form will be aut<br>licensed version.                                                                                                    | tomatically opened :                                             |
| 2. Gen<br>S<br>T      | erate your co<br>tart the softw<br>he license in<br>Licence Info. Un<br>Language                                                                         | rmputer's narowar<br>/are.<br>fo form will be aut<br>licensed version.                                                                                                    | tomatically opened :                                             |
| 2. Gen<br>S<br>T      | erate your co<br>tart the softw<br>he license in<br>Licence Info. Un<br>Language                                                                         | ranputer's narowar<br>are.<br>fo form will be aut<br>iccused version.                                                                                                    | tomatically opened :                                             |
| 2. Gen<br>S<br>T      | erate your co<br>tart the softw<br>he license in<br>Licence Info. Un<br>Language                                                                         | Inputer's narowar<br>rare.<br>fo form will be aut<br>icensed version.                                                                                                    | tomatically opened :                                             |
| 2. Gen<br>S<br>T      | erate your co<br>tart the softw<br>he license in<br>Language<br>Serial Number<br>ardware PC Code:                                                        | Inputer's narowar<br>are.<br>fo form will be aut<br>icensed version.<br>English                                                                                                    | tomatically opened :                                             |
| 2. Gen<br>S<br>T      | erate your co<br>tart the softw<br>he license in<br>Language<br>Serial Number<br>ardware PC Code:<br>Activation                                          | Inputer's hardwar<br>fo form will be aut<br>Icensed version.<br>English •<br>123456789<br>987654321                                                                                                    | re code:<br>tomatically opened :<br>XI<br>Trial Mode<br>Generate |
| 2. Gen<br>S<br>T      | erate your co<br>tart the softw<br>he license in<br>Language<br>Serial Number<br>ardware PC Code:<br>Activation<br>Username                              | Increased version.                                                                                                    | re code:<br>tomatically opened :<br>X<br>Trial Mode<br>Generate  |
| 2. Gen<br>S<br>T      | erate your co<br>tart the softw<br>he license in<br>Language<br>Serial Number<br>ardware PC Code:<br>Activation<br>Username<br>Company                   | Inputer's hardwar<br>are.<br>fo form will be aut<br>icensed version.<br>English                                                                                                    | re code:<br>tomatically opened :<br>Trial Mode<br>Generate       |
| 2. Gen<br>S<br>T      | erate your co<br>tart the softw<br>he license in<br>Language<br>Serial Number<br>ardware PC Code:<br>Activation<br>Username<br>Company<br>Licence Number | Increased version.                                                                                                    | re code:<br>tomatically opened :<br>Trial Mode<br>Generate       |
| 2. Gen<br>S<br>T      | erate your co<br>tart the softw<br>he license in<br>Language<br>Serial Number<br>ardware PC Code:<br>Activation<br>Username<br>Company<br>Licence Number | Inputer's narowar<br>fo form will be aut<br>icensed version.<br>English •<br>123456789<br>987654321                                                                                                    | re code:<br>tomatically opened :<br>X<br>Trial Mode<br>Generate  |
| 2. Gen<br>S<br>T<br>I | erate your co<br>tart the softw<br>he license in<br>Language<br>Serial Number<br>andware PC Code:<br>Activation<br>Username<br>Company<br>Licence Number | Inputer's hardwar<br>fo form will be aut<br>incensed version.<br>English •<br>123456789<br>987654321                                                                                                    | re code:<br>tomatically opened :<br>X<br>Trial Mode<br>Generate  |

E-mail standard di attribuzione del numero di serie

Fare clic sul collegamento nella licenza e-mail a visitare il nostro servizio di attivazione della licenza (extranet.sdt.eu/licenses/activate).

Lì, seguire le istruzioni per ottenere il vostro numero di licenza e attivare la licenza.